# Darwin Mobile

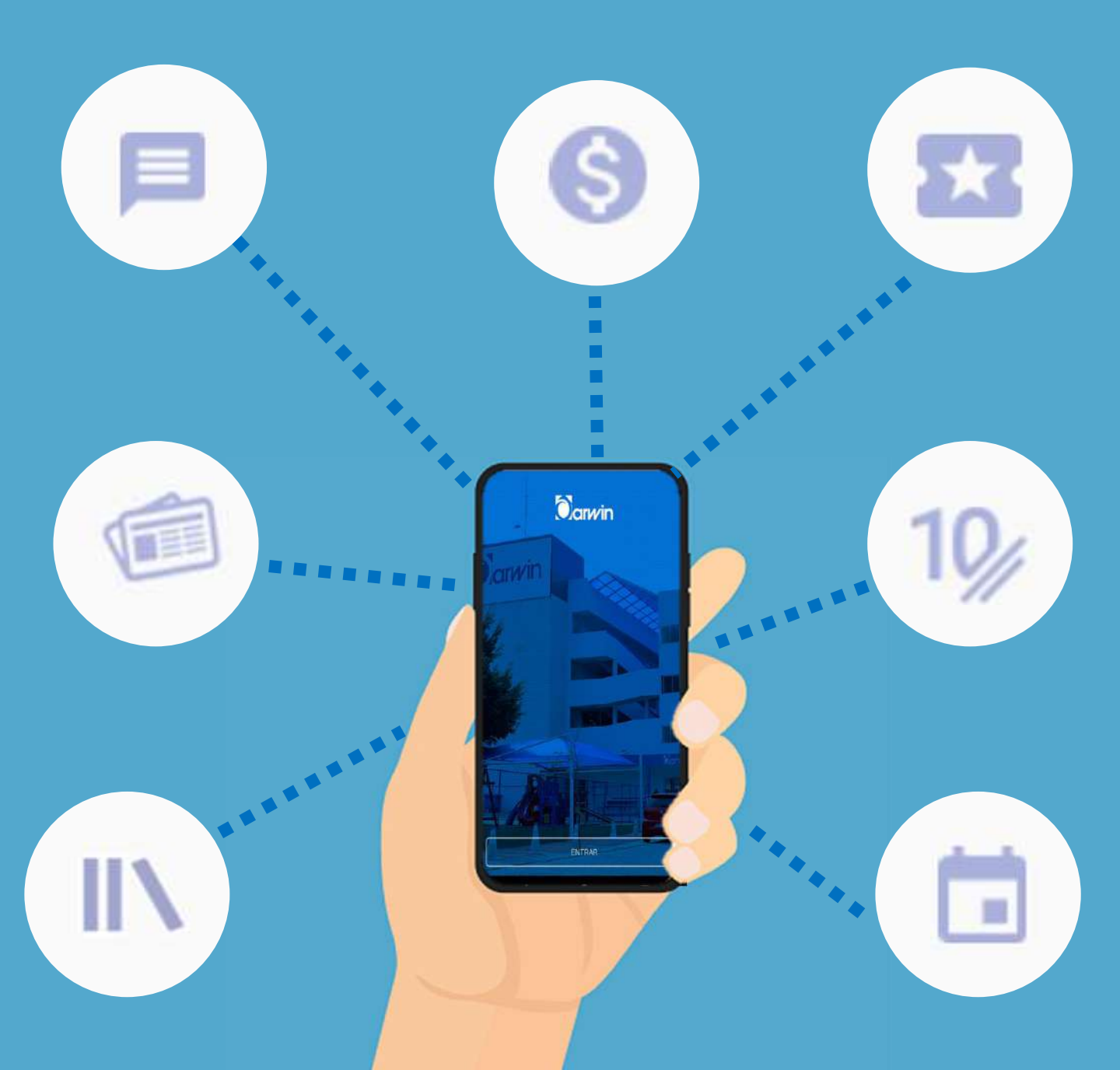

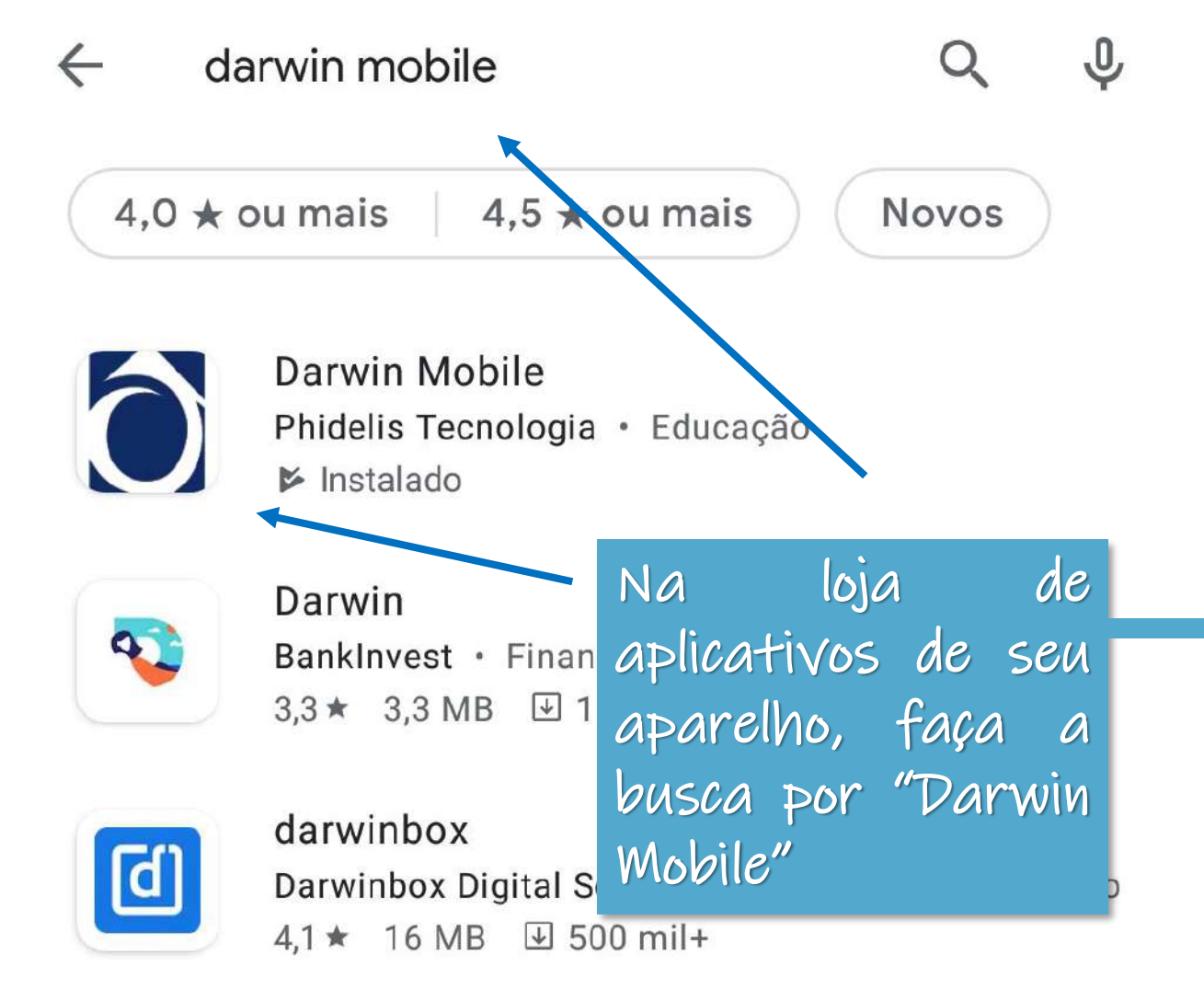

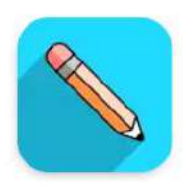

Blackboard Blackboard Inc. • Educação 3,6★ 25 MB 5 mi+

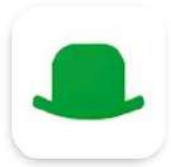

Colégio Darwin Curvelo Seduca · Educação 3,3★ 11 MB 100+

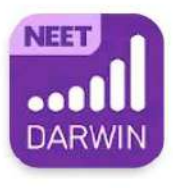

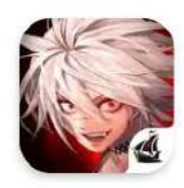

Immortal Soul: Black Survival Boltrend Games • Estratégia • Casuais 3,8★ 1,0 GB ☑ 100 mil+

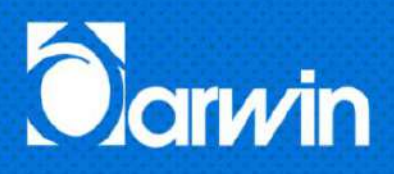

🕕 🛈 <sup>4G</sup> 🖌 📋 15:38

Esse é o layout do "Darwin Mobile". Acesse clicando no botão entrar, mais abaixo.

ENTRAR

arwin

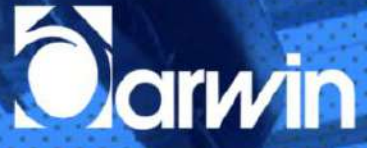

Será necessário ter um usuário e senha já cadastrado. Para isso, acesse a página do Darwin através de seu navegador de Internet.

| 1.11   |    | 1    |     |    |
|--------|----|------|-----|----|
|        | CI | 12   | rin | i. |
| $\cup$ | 30 | 1 CI | 110 |    |

Senha

€

Habilitar digital

Entrar

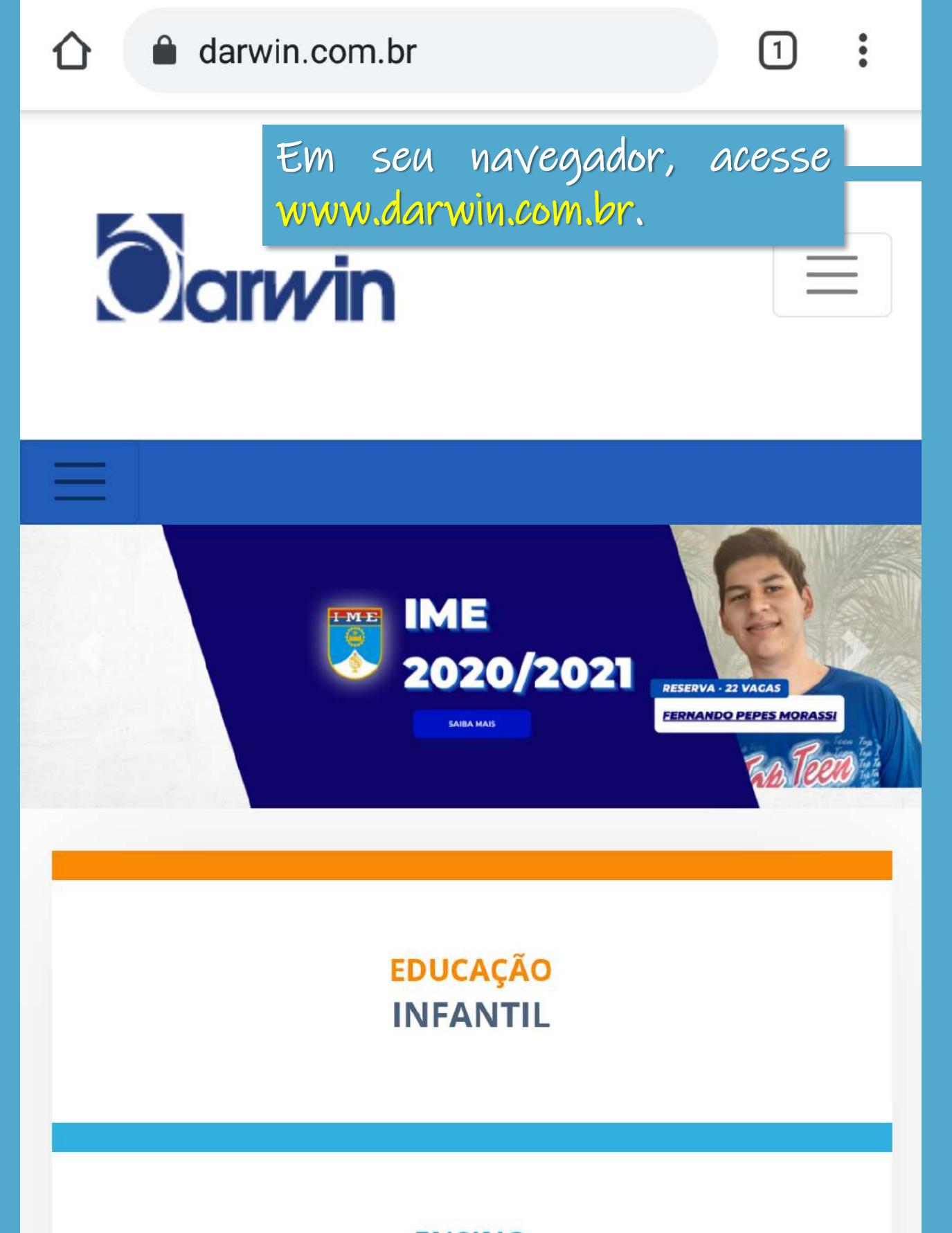

ENSINO FUNDAMENTAL I

1

....

# **Oar***v*in

Em seguida, acesse o menu ao lado e, mais abaixo, "Acessos Internos – Portal do Responsável".

Home

A Escola

Solicitação de Vagas

Contato

Acessos Internos 🔻

Portal do Aluno

Portal do Responsável

Portal do Professor

Webmail

仚

Clique na opção "Criar Senha de acesso". Caso já tenha realizado o cadastro e esqueceu a senha, utilize a opção abaixo. .

# Portal do Responsável

### CPF

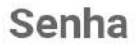

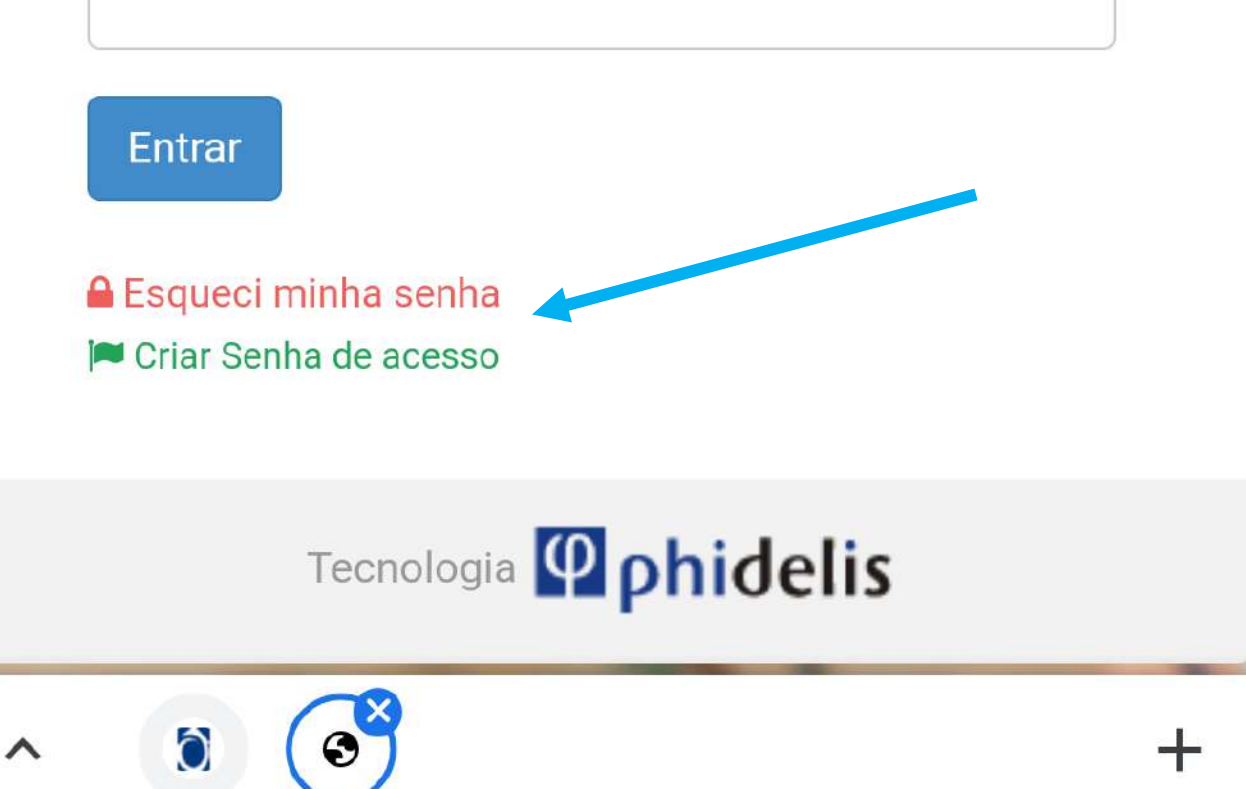

# **Criar Senha**

Para criar sua senha de acesso, preencha o formulario abaixo com os dados corretos e clique em "continuar"

### Requisitos de Segurança:

Quantidade Mínima de Caracteres: 6 Quantidade Mínima de Letras: 1 Quantidade Mínima de Números: 1 Quantidade Mínima de Letras Maiúsculas: 1 Quantidade Mínima de Letras Minúsculas: 1

Preencha o cadastro
Os campos marca
indicam que são can
de segurança acima.

Sua se Com a senha criada, retorne ao aplicativo para acessar CPF\* com os dados criados.

#### Senha\*

#### Confirmação de Senha\*

# Esqueci a Senha

Para criar recuperar sua senha, preencha o formulario abaixo com os dados corretos e clique em "continuar"

CPF

### Email

Continuar

Voltar

Preencha as informações acima. O email deve ser o mesmo informado no ato da matrícula. Caso tenha dúvidas de qual e-mail informado, entre em contato com a secretaria da escola.

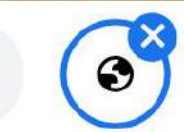

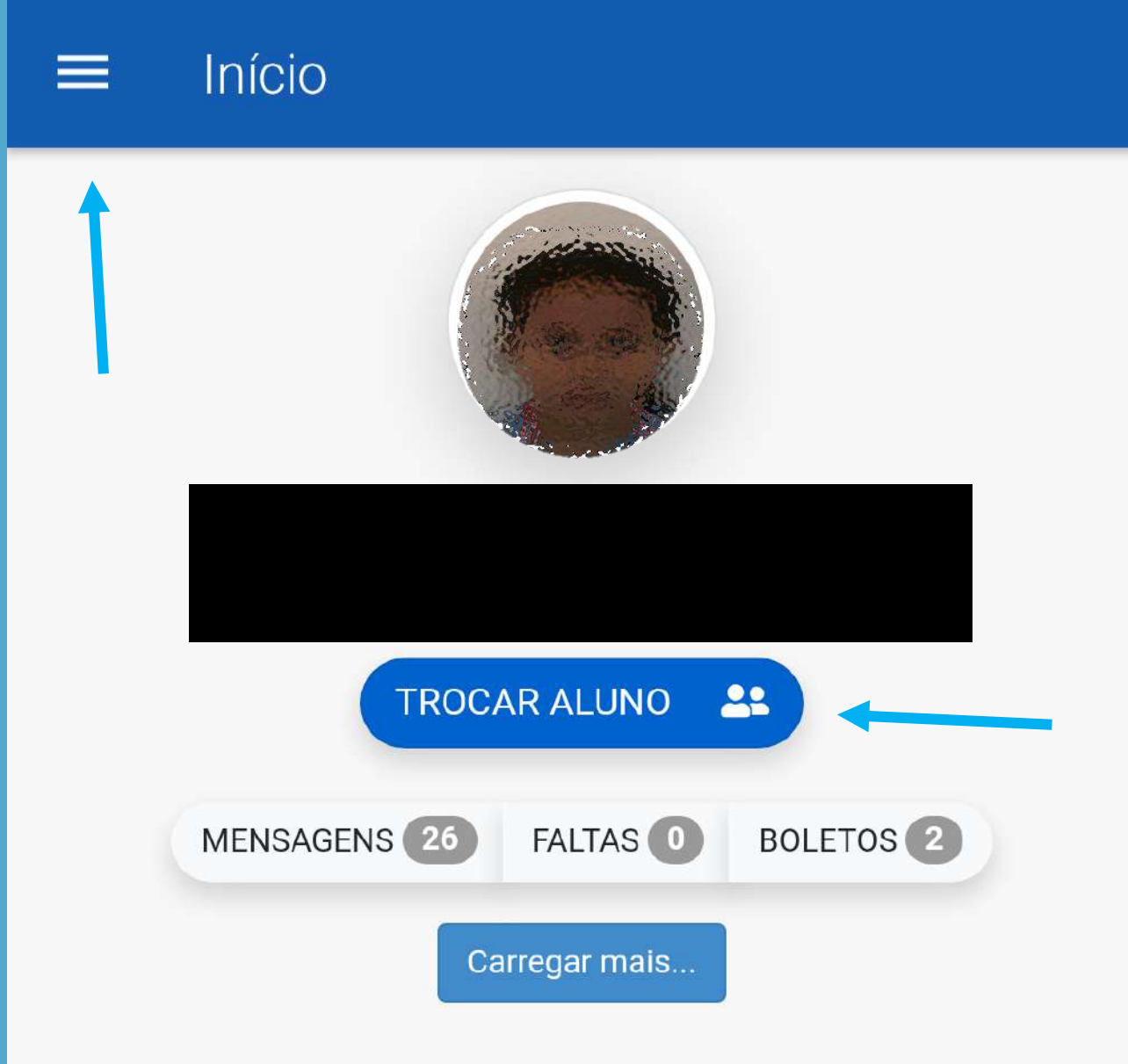

Após criar a senha e logar no aplicativo, pode acessar o menu acima para visualizar todas as opções disponíveis. Caso tenha mais de um filho(a) matriculado(a), só realizar a troca acima, pra acessar os dados acadêmicos.

| A    | Início                              |            |
|------|-------------------------------------|------------|
| 冃    | Mensagens                           |            |
| \$   | Financeiro                          |            |
| 10/  | Boletim                             |            |
|      | Minhas Disciplinas                  | r<br>Itino |
|      | Horários                            |            |
| *    | Atividades Opcionais                | s 2        |
| IIN  | Dicas Mensais *                     |            |
| í    | Sobre                               |            |
| €    | Sair                                |            |
| Fiss | sas são as funcionalidades          |            |
| dist | poníveis. As mensagens              |            |
| rece | ebidas aqui, no aplicativo,         |            |
| tan  | nbém são enviadas por e-mail.       |            |
|      | * Gunaina alidada                   |            |
|      | TUNCIONAIIAAAE<br>utilizada Dela EM |            |
|      | unitedud polo Em                    |            |

| ≡ Mensagens                          |                           |
|--------------------------------------|---------------------------|
| Recesso Escolar – Infantil III ao 5º | ° ano 16 🔊<br>jul         |
| Circular 302 - Projeto Literário 2P  | - 30<br>14 D<br>jul       |
| Circular 288 - Sábado Letivo - Jul   | <b>ho - I</b> 05 🔊<br>jul |
| Pesquisa – A família Avaliando a l   | Esco 30 🔊<br>jun          |
| PROGRAMAÇÃO COLÔNIA DE FÉR           | RIAS 28 D<br>jun          |
| Banner_Programacao_Momento_(         | Cultu 18 🔊<br>jun         |
| Circular 269 - Listagem de Conteú    | idos<br>18 🔊<br>jun       |
| Circular 241 - Sábado Letivo Junh    | o - I<br>jun              |

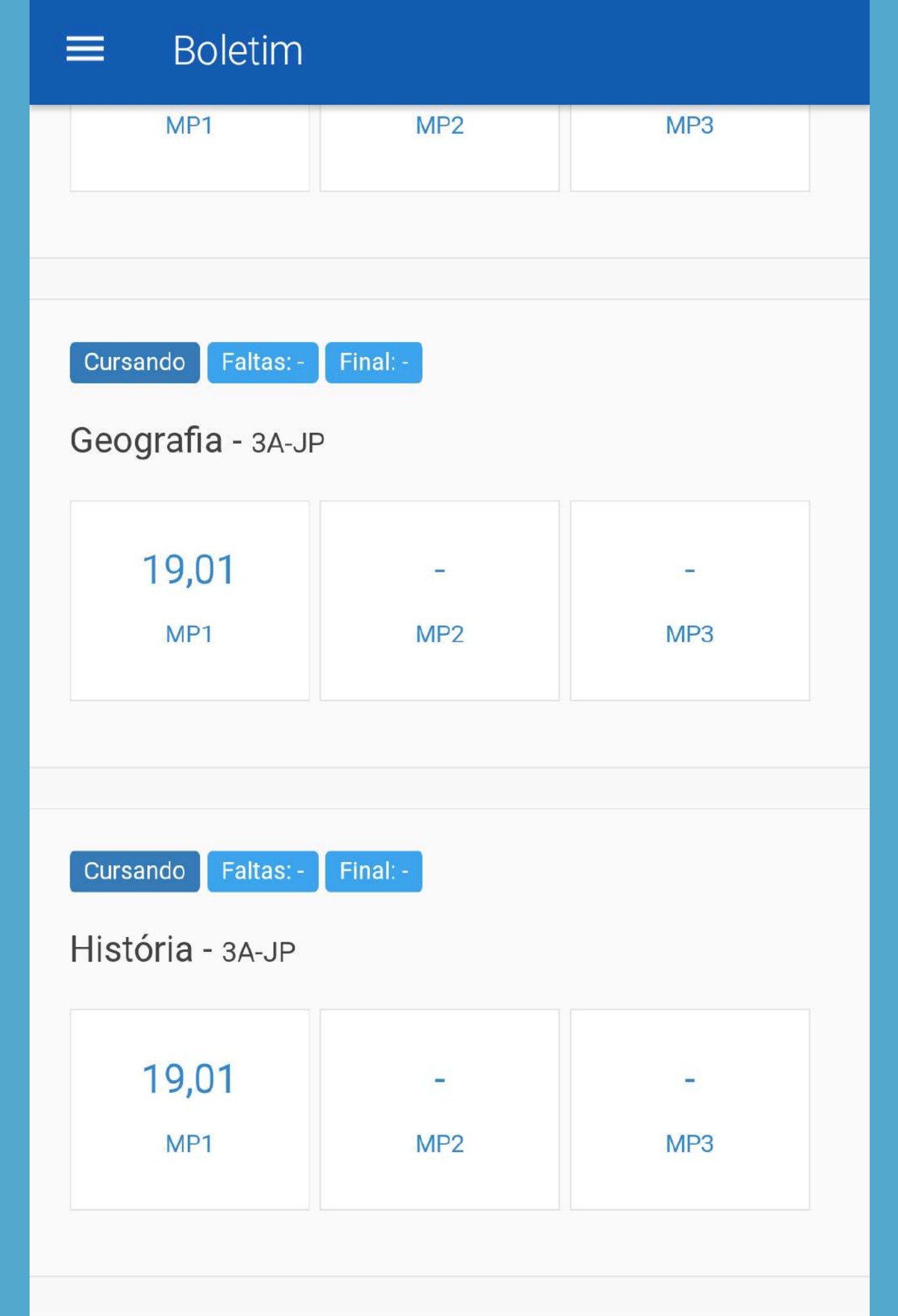

### ≡ Boletim

| MP1 | MP2 | MP3 |  |
|-----|-----|-----|--|
|     |     |     |  |
|     |     |     |  |
|     |     |     |  |

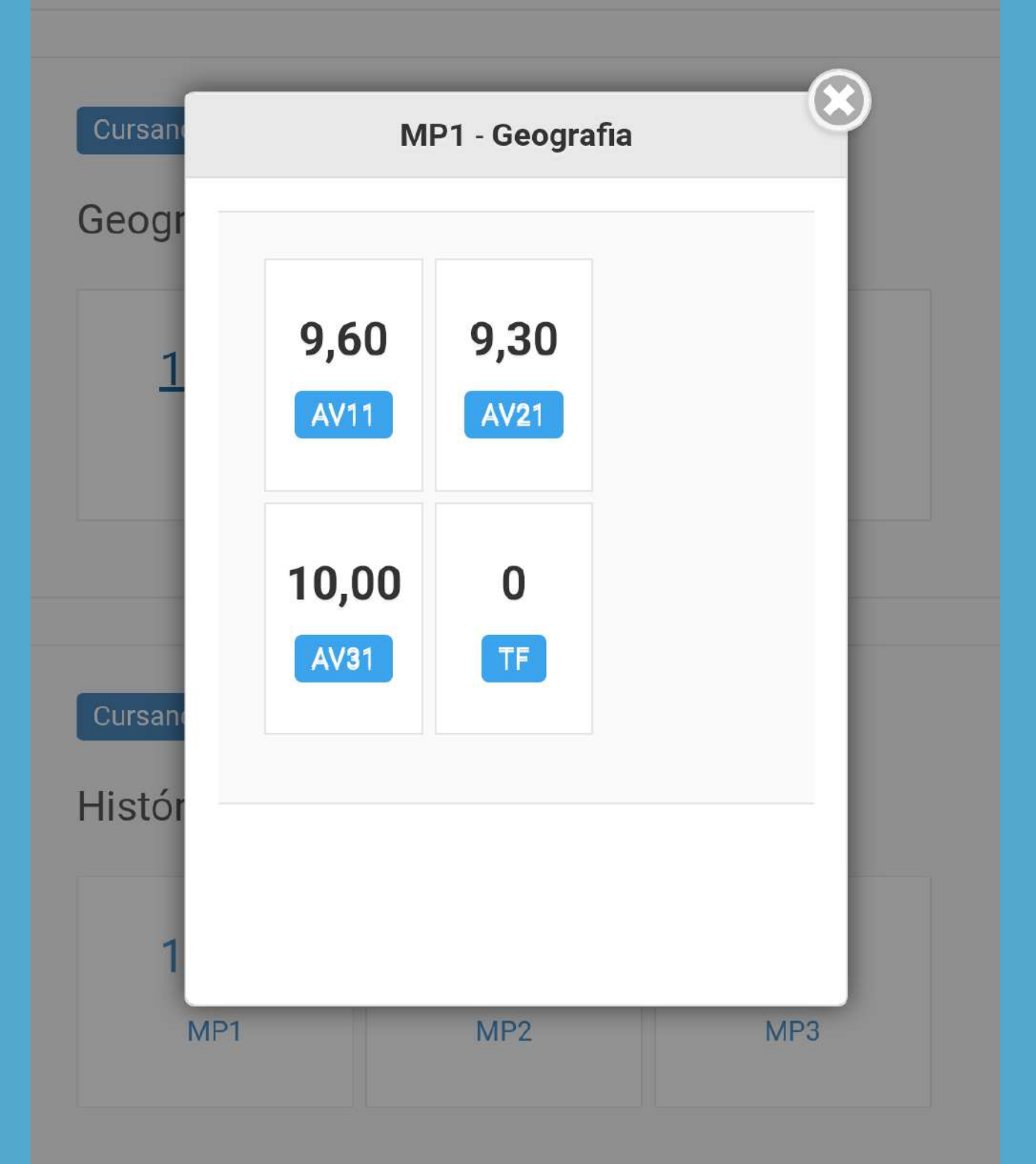

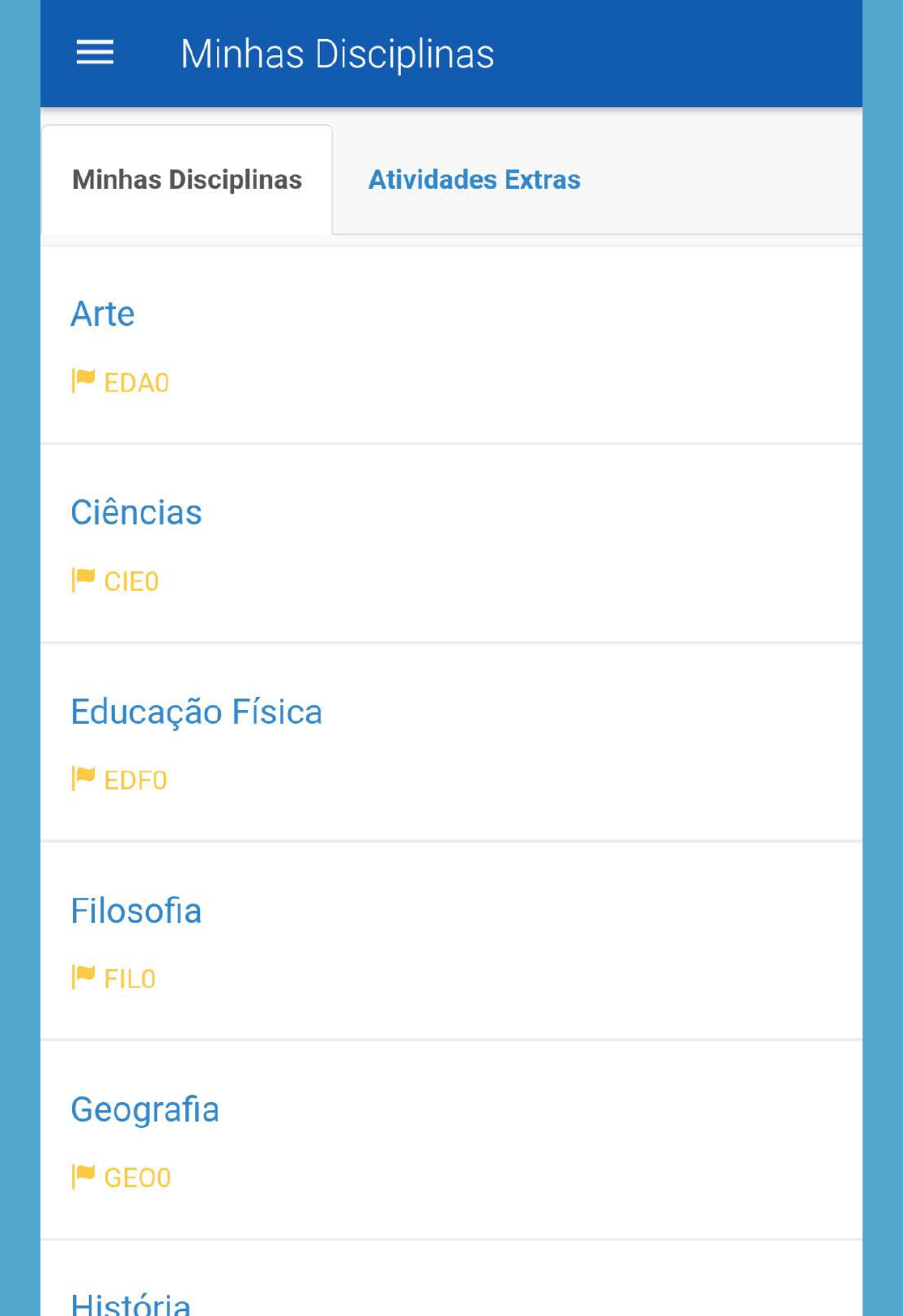

### Geografia

Joselia Alves De Oliveira

# OBA - DIA 26/05/2021

🚞 27 mai

<

## OBA - AULA - DIA 24/05/2021 - 4ª AULA

🚞 25 mai

# POWER POINT COMPLETO PARA AS CORREÇÕES - 24 - 05 - 2021

🚞 24 mai

## **APOSTILA DE ASTRONOMIA**

🗰 20 mai

0

0